# 令和6年度那須塩原市職員採用試験

## 電 子 申 請 利 用 案 内

- ◎ 電子申請には、インターネットに接続可能なパソコン、タブレット端末、スマート フォンのいずれかが必要です。
- ◎ 顔写真データの提出が必須となります。(jpg、jpeg 形式)
- ◎ 受験票は、6月上旬~中旬に電子申請システム上で交付します。
- ◎ 電子申請システムから受験票(PDF ファイル)をダウンロードし、A4サイズの 普通紙に印刷できる環境が必要です。
- ◎ 電子申請システムを初めて利用する方は、利用者の新規登録を行う必要があります。登録時に設定する「利用者ⅠD」と「パスワード」は、申込内容の修正や受験票をプリントアウトする際に必要となりますので、必ず控えておいてください。
- ◎ 受験申込は、受付期間中に正常に完了したもののみ有効とします。受付期間最終日は回線混雑が予想されますので、余裕を持って申し込んでください。
- ◎ 電子申請を利用できない方は、郵送により申込みを行ってください。

#### (1) 申込受付期間

## 令和6年4月8日(月)00時00分~5月31日(金)23時30分

※ 受付期間中は、24時間いつでも申し込むことができますが、システム管理等のため 一時的に利用できなくなる場合があります。また、受付最終日は、サーバーが混み合う恐 れがありますので、時間に余裕をもって申し込んでください。サーバーエラー等のシステ ム障害により、申込みが完了しなかった場合の責任は負いませんので、予めご了承くださ い。なお、申込み完了後、【申込完了】メールを自動送信しますので御確認ください。

#### (2) 申込方法

● <u>那須塩原市ホームページ</u>にアクセスし、トップページの「那須塩原市 どこでも窓口」 から申込みをしてください。

那須塩原市ホームページ URL

https://www.city.nasushiobara.lg.jp/

那須塩原市 どこでも窓口 URL

https://lgpos.task-asp.net/cu/092134/ea/residents/portal/home

#### ◎申込の流れ

| 1            | 「令和6年度那須塩原市職員採用試験案内」の内容を事前に確認                            |       |
|--------------|----------------------------------------------------------|-------|
| 【試験案内        | ] 那須塩原市ホームページ                                            |       |
| https:/      | /www.city.nasushiobara.tochigi.jp/soshikikarasagasu/so   |       |
| <u>muka/</u> | <u>shokuinsaiyo/19242.html</u>                           |       |
|              | $\blacksquare$                                           |       |
| 2 那          | 須塩原市ホームページにアクセスし、「那須塩原市どこでも窓口」                           | を選択   |
| 【那須塩原        | 雨 どこでも窓口】アクセスページ                                         |       |
| <u>https</u> | ://lgpos.task-asp.net/cu/092134/ea/residents/portal/home |       |
| ※ 電子         | 中請システムを初めて利用する方は、利用者の新規登録を行う必要                           | 要がありま |
| す。           |                                                          |       |
| ※ パン         | コン等の機種や動作環境等により電子申請が利用できない場合があり                          | ます。   |
| (霍           | 子申請が利用できない場合は、郵送での申請も可能です。)                              |       |

#### ③ 申請手続の選択

申請できる手続き一覧の「個人向け手続き」から 「令和6(2024)年度那須塩原市職員採用試験申込」を選択してください。

## ④申請内容の入力

内容詳細を確認し、「次へ進む」を選択してください。

なお、申請に進むためには、ログインが必要となります。初めて利用される方は「利用 者の新規登録」から利用者IDの登録を行ってください。

登録(ログイン)後、必要事項を入力し、申請を完了してください。

【注意】申請後に申込内容を修正したい場合は、那須塩原市総務課人事給与担当まで御連絡ください。<u>TEL:0287-62-7176</u>

## ⑤ 受験票のダウンロード

内容確認後、受験票のシステム上で受験票を交付します。(6月上旬~中旬頃)

交付完了のメールをお送りしますので、メールが届いたら、<u>システムから受験票(PDF</u> ファイル)をダウンロードし、各自印刷してください (A4 サイズで印刷し、点線に沿っ て受験票を切り離してください)。

受験票は、第1次試験の際に必要となりますので、必ず確認してください。

【注意】万が一、印刷やダウンロードができない場合は、那須塩原市総務課人事給与担当 まで御連絡ください。<u>TEL:0287-62-7176</u>

## (3) 電子申請の操作方法について

#### ① 初めに利用者の新規登録を行ってください。

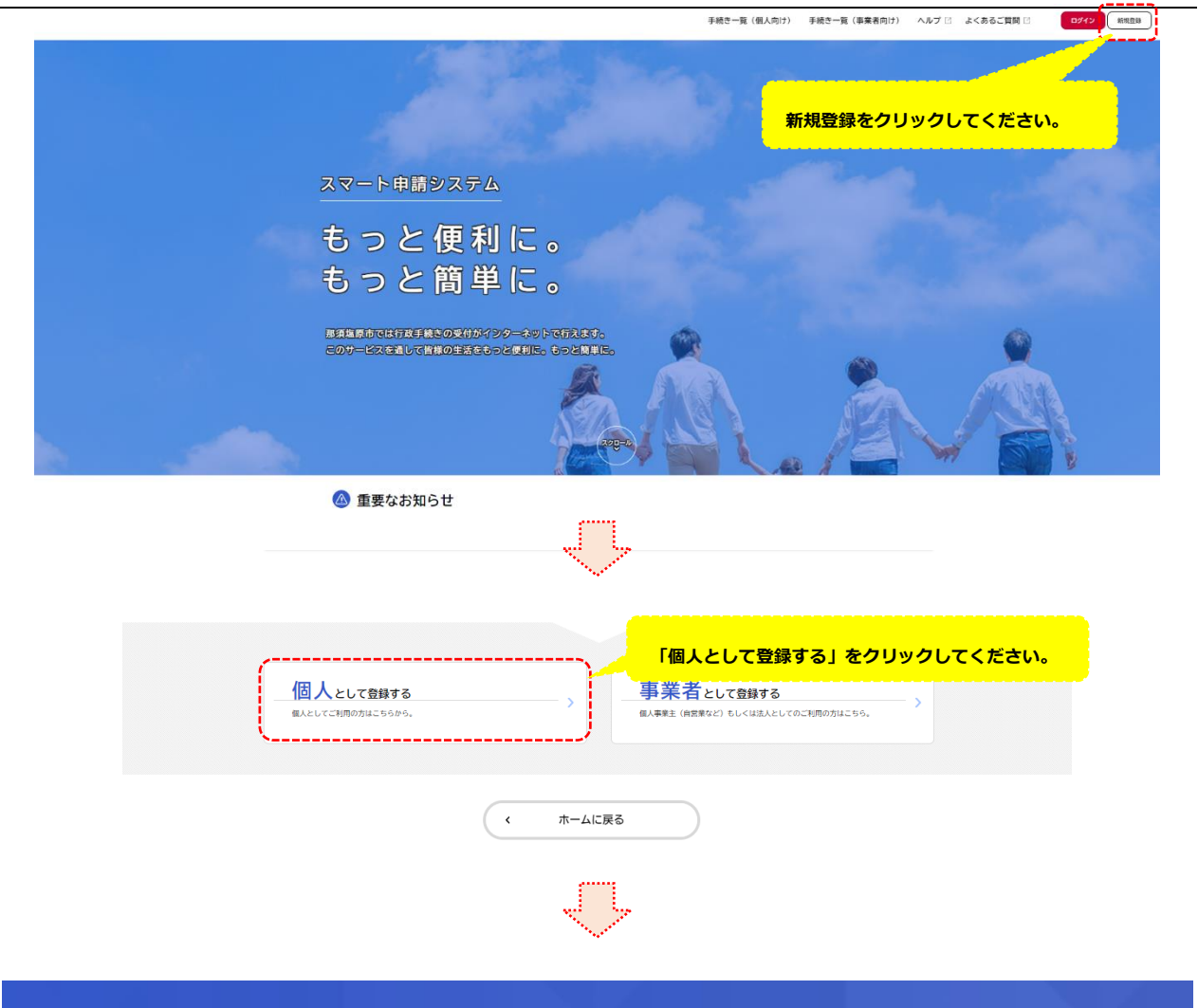

#### ▲+ 利用者の新規登録

| ☆ 奥な事項を定めるものです。           |
|---------------------------|
| 利用規約に同意の上、「利用者の登          |
| 録を開始する」をクリックしてくだ          |
| さい。                       |
| ↓ パブ・デードけ刻田来のデータ保護に不可欠たまの |
|                           |
|                           |
|                           |

| ▲+ 利用者の新規登録 |                                                                                                    |                                                                                                    | 指定のアドレスに申請完了メール等が送信                                                                  |
|-------------|----------------------------------------------------------------------------------------------------|----------------------------------------------------------------------------------------------------|--------------------------------------------------------------------------------------|
|             | NRM<br>メールアドレスの登録                                                                                                    | ∎<br>เกิดสม x-ル7ドレスの登録 НиЛебі¥юλл λлуч                                                                                                    | <ul> <li>されより。メールアトレスは申請者本人の</li> <li>************************************</li></ul> |
|             | 入力いただいたメールアドレスは<br>メニルアドレスの急戦後、入力い<br>メールアドレス <b>65</b>                                                              | ま、今後ご利用いただく利用者IDとなります。<br>いただいたメールアドレスに本貸執用の読録コードを記載<br>メールアドレス<br>メールアドレス<br>(確認)                                                                                                    | いたメールを送信します。                                                                         |
|             |                                                                                                    | (                                                                                                    | )<br>_]                                                                              |
|             |                                                                                                    | < ホームに戻る                                                                                                    | )                                                                                    |
| ▲・ 利用者の新規登録 |                                                                                                    |                                                                                                    | 登録後、メールアドレスに認証コード(6<br>称)が洋信されますので、その番号を1 カ                                          |
|             | HIRRIN<br>メールアドレスの登録分<br>-<br>-<br>-<br>-<br>-<br>-<br>-<br>-<br>-<br>-<br>-<br>-<br>-<br>-<br>-<br>-<br>-<br>-<br>- | 1         4           10%         1         4           10%         メールアドレスの登録         利用料着報告の入力         入力労俗           10         1         4         1           10         4         1         1         4           10         4         1         1         1         4           10         4         1         1         1         1         1         1         1         1         1         1         1         1         1         1         1         1         1         1         1         1         1         1         1         1         1         1         1         1         1         1         1         1         1         1         1         1         1         1         1         1         1         1         1         1         1         1         1         1         1         1         1         1         1         1         1         1         1         1         1         1         1         1         1         1         1         1         1         1         1         1         1         1         1 <t< th=""><th></th></t<> |                                                                                      |
|             | 認証コード 🛛 🗷                                                                                                    | 認証コードを確認する >                                                                                                    | ]                                                                                    |
| ▲・ 利用者の新規登録 |                                                                                                    |                                                                                                    |                                                                                      |
|             |                                                                                                    |                                                                                                    | 5<br>818 # # 1814/07,7                                                               |
|             | 利用者情報を登録することで、手続<br>利用者ID(メールアドレス)                                                                                   | きの入力や検索がかんたんになります。                                                                                                    | パスワードや氏名、住所、電話番号など、必要                                                                |
|             | バスワード                                                                                                    | バスワードは、以下の条件を2つ以上場たす8文字以上の半角5<br>1) 長宇 (大文宇)<br>2) 長宇 (小文宇)<br>3) 数字<br>4) 記号                                                                                                    | <sup>文字列 &amp; 入力</sup><br>事項を入力し、利用者登録を行ってください。                                     |
|             | バスワード(確認) 🛃                                                                                                    |                                                                                                    |                                                                                      |
| <u>* [}</u> | 主意】利用者 ID                                                                                                    | <u>とパスワードは必す</u>                                                                                                    | 「控えるようにしてください。※                                                                      |

| <b>2</b> + | 利用者の新規登録 |                                 |                                                         |  |
|------------|----------|---------------------------------|---------------------------------------------------------|--|
|            |          |                                 |                                                         |  |
|            |          |                                 |                                                         |  |
|            |          | 1 2 3 利用規約の確認 メールアドレスの登録 利用被債報の | 4         5           入力         入力内容の確認         本登録の売了 |  |
|            |          | 入力内容の確認(個人利用者)                  |                                                         |  |
|            |          | 入力内容を確認し、本登録を完了してください。          | 入力内容を確認し、問題がなければ下部の                                     |  |
|            |          | 利用者ID(メールアドレス)                  |                                                         |  |
|            |          | yasu.h4140gmail.com             | 「登録する」をクリックしてください。                                      |  |
|            |          |                                 |                                                         |  |
|            |          | 那塩 太郎                           |                                                         |  |
|            |          | <br>氏名カナ                        |                                                         |  |
|            |          | ナシオ タロウ                         |                                                         |  |
|            |          | <br>住所                          |                                                         |  |
|            |          | 〒 3258501<br>栃木県那須塩原市共墾社108番地2  |                                                         |  |
|            |          | 電話番号                            |                                                         |  |
|            |          | 0287627176                      |                                                         |  |
|            |          |                                 | •                                                       |  |

## ② 利用者登録後、職員採用試験の申請を行ってください。

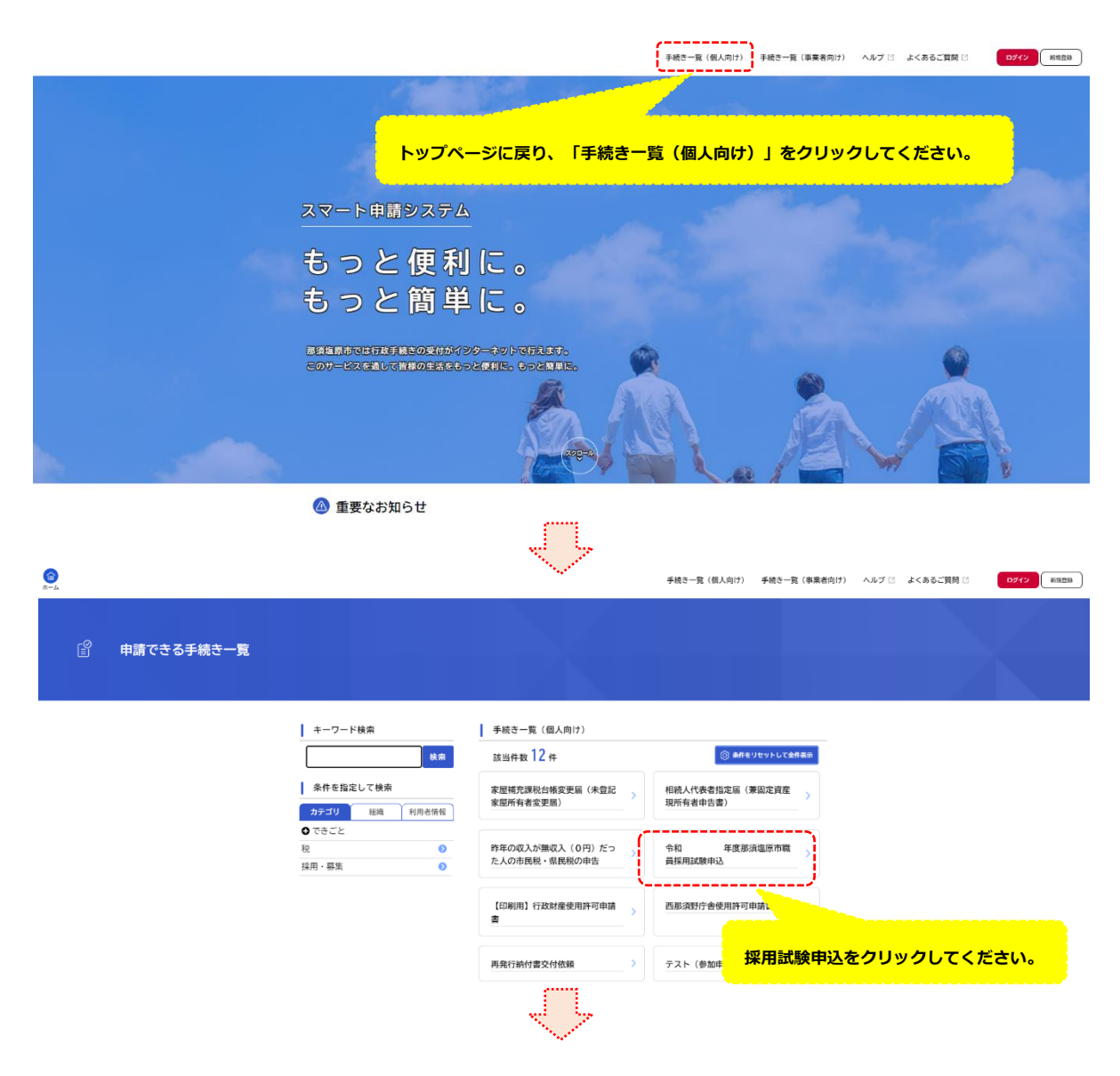

| (in)<br> |                        | 手続き一覧(風人向け) 手続き一覧(事業者向け) ヘルプ 🗄 よくあるご覧詞 🖾 🛛 🖉 🗤 🖽 🖽 🕮 |
|----------|------------------------|------------------------------------------------------|
| Ű        | 内容詳細                   |                                                      |
|          |                        |                                                      |
|          |                        | 第1次選考(筆記試験)                                          |
|          |                        | 第2次試験(集団面接・グループワーク)                                  |
|          |                        | 是終試験(個別應接)                                           |
|          |                        |                                                      |
|          |                        |                                                      |
| #=4      |                        | 受付款7日                                                |
|          |                        | 2週11合わせ本                                             |
|          |                        | 総商業路務後後地が投当<br>メールによるお思い合わせ:33<br>電話番号:9027621176    |
|          |                        | x^#C >)                                              |
|          |                        | あとで申請する                                              |
|          |                        | ( 一覧に戻る                                              |
|          |                        |                                                      |
|          |                        |                                                      |
|          |                        | ⊭編内留の入力 ∉端内容の確認<br>「受験区分」を選択の上、必要事項を入力してく            |
|          | 令和                     | 年度那須塩原市職員採用試験申込 ださい。なお、該当しない項目は未入力としてく               |
|          | 応募区分                   | ださい                                                  |
|          | 甲し込む受勝                 |                                                      |
|          | 行政人(                   | 大卒程度)                                                |
|          | 氏名(漢字                  | ) 89                                                 |
|          | 姓<br>那塩                | 名<br>太郎                                              |
|          |                        |                                                      |
|          | 氏名(フリ                  |                                                      |
|          | せ (カタカナ<br>ナシオ         |                                                      |
|          |                        | , L                                                  |
|          | 生年月日                   |                                                      |
|          | <del>冲</del><br>2023年( | (令和5年) v 4月 v 1日 v                                   |
|          |                        |                                                      |
|          |                        |                                                      |
|          |                        |                                                      |

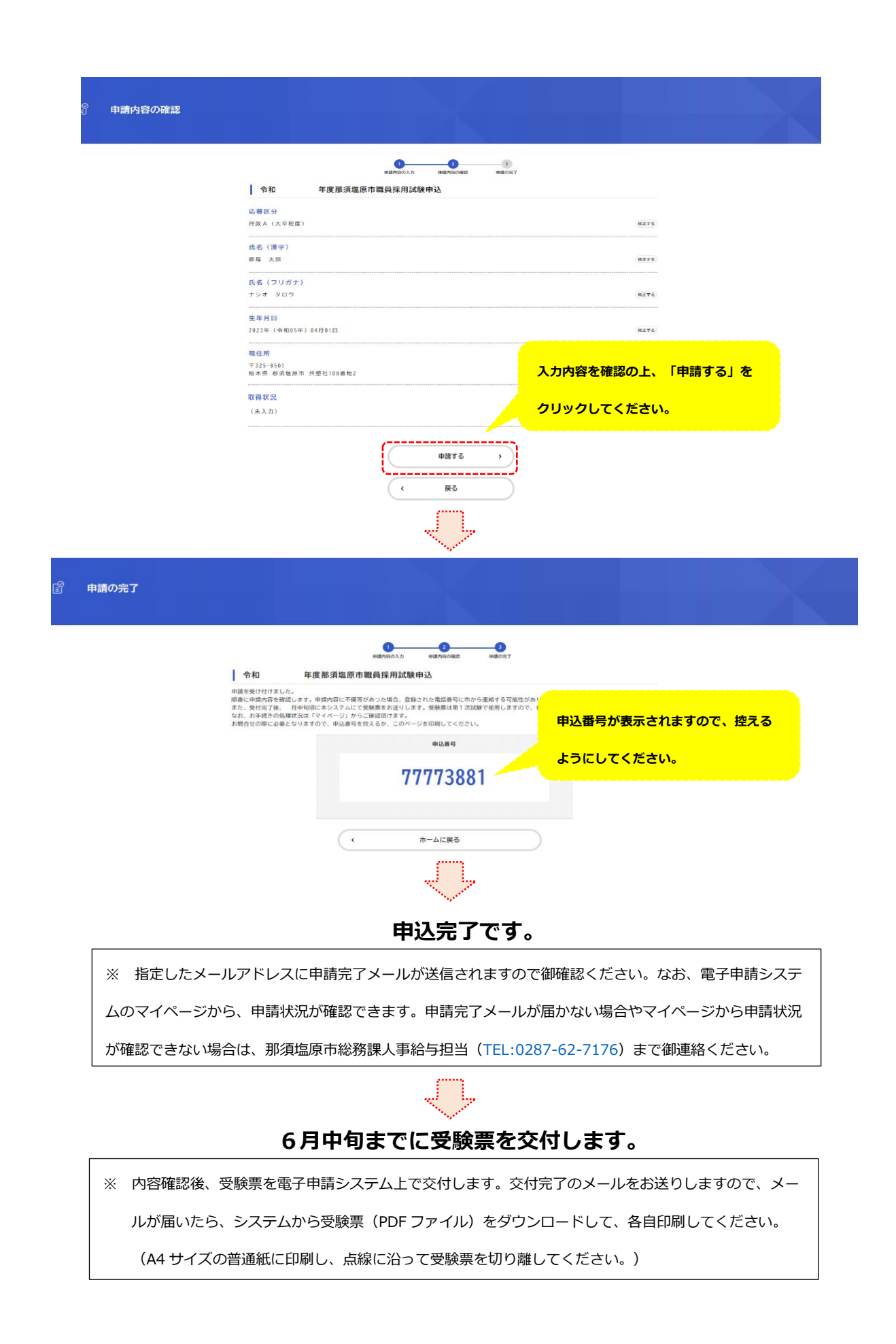